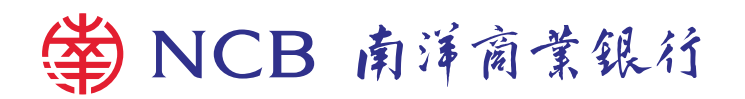

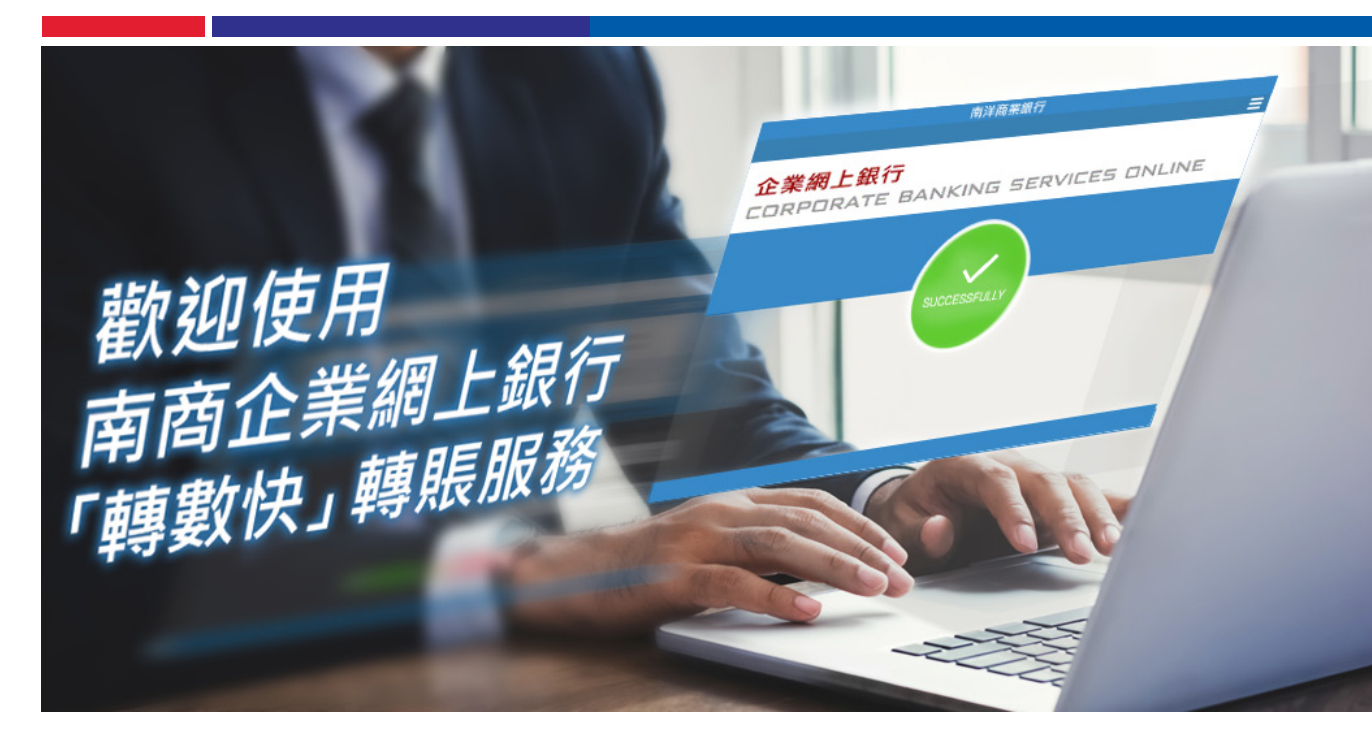

南商企業網上銀行跨行轉賬配合「轉數快」FPS推出,提供即時轉賬服務。 只需要透過網上銀行登記貴公司的流動電話號碼、電郵地址或FPS識別碼 以作賬戶綁定之用,付款人便毋須得悉貴公司的銀行賬戶資料亦可向閣下 進行付款。

您亦只需數個簡單的步驟,便可輕鬆完成即時轉賬,省時省力。

| 「轉數快」賬戶綁定                                 | 服務 以賬                                                        | 戶轉賬       | 以流動電話號碼/電郵地址/<br>FPS識別碼轉賬 |                     |                                  |  |  |  |
|-------------------------------------------|--------------------------------------------------------------|-----------|---------------------------|---------------------|----------------------------------|--|--|--|
| 1「轉數快」賬戶綁定服務                              |                                                              |           |                           |                     |                                  |  |  |  |
| 步驟1 登入企美<br>並於菜單                          | 步驟1 登入企業網上銀行後於左上方菜單選擇「現金管理」>「維護」 <sup>,</sup><br>並於菜單按「綁定服務」 |           |                           |                     |                                  |  |  |  |
| 企業網上銀行<br>CORPORATE BANKIN<br>我的捷徑 ▼ 現金管理 | G SERVICES ONLINE<br>貿易服務 信用卡<br>款 収款 定期存款 貨幣兌換 編            | 保險 投資 強積金 | 授權中心                      | 下載中心                | 管理                               |  |  |  |
| ▶ <u>常設交易</u>                             | 你在此:現金管理>維護>綁定服務                                             | Ť         |                           |                     |                                  |  |  |  |
| ▶ <u>收款人名單</u>                            |                                                              |           |                           |                     |                                  |  |  |  |
| ▶ 範本維護 ▶ <i>翻定服務</i>                      | ■ 利店                                                         |           |                           |                     |                                  |  |  |  |
| 更新                                        | 緋定紀錄 👇                                                       | 登記名稱      |                           |                     |                                  |  |  |  |
| ≥ 收件匣                                     | <u>+852-91***567</u>                                         | NCB TESTI | NG                        | 港元收款:043<br>人民幣收款:0 | 3-472-1-000000<br>043-472-0-0000 |  |  |  |

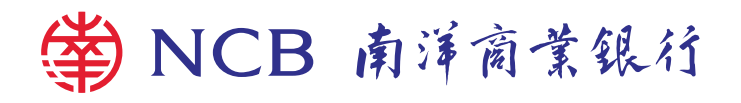

| 轉數快」賬戶綁定                                          | <b>B務</b> 以賬戶轉賬 以流動電話號碼/電郵地<br>FPS識別碼轉賬 |         |    |        |              | 『郵地址/               |                                |  |
|---------------------------------------------------|-----------------------------------------|---------|----|--------|--------------|---------------------|--------------------------------|--|
| 步驟2 於「綁定                                          | 步驟2 於「綁定服務」頁內按「 + 新增 」                  |         |    |        |              |                     |                                |  |
| 企業網上銀行<br>CORPORATE BANKING SERVICES ONLINE       |                                         |         |    |        |              |                     |                                |  |
| 我的捷徑 ▼ 現金管理                                       | 里 貿易服務 信                                | 用卡保險    | 投資 | 強積金    | 授權中心         | 下載中心                | 管理                             |  |
| 查詢   付                                            | 款 收款 定期存款 貨                             | 幣兌換 維護  |    |        |              |                     |                                |  |
| ▶ <u>常設交易</u>                                     | 你在此: 現金管理 > 維誦                          | 闄> 綁定服務 |    |        |              |                     |                                |  |
| ▶ <u>收款人名單</u>                                    |                                         |         |    |        |              |                     |                                |  |
| ▶ <u>範本維護</u>                                     | ➡ 新增 查詢其他紀錄                             |         |    |        |              |                     |                                |  |
| ▶ <u>綿定服務</u>                                     |                                         |         |    |        |              |                     |                                |  |
| 更新                                                | 綁定紀錄                                    |         |    | 登記名稱 🔶 |              |                     |                                |  |
| <u>     收件匣</u> <u>     +852-91***567</u> N     N |                                         |         |    |        | <del>;</del> | 港元收款:043<br>人民幣收款:0 | -472-1-000000<br>43-472-0-0000 |  |

步驟3

選擇您需新增的綁定記錄,並輸入有關資料。

請注意,您可選擇以「流動電話號碼」、「電郵地址」或 建立「FPS識別碼」 作為您的綁定記錄

| 企業網上銀行<br>CORPORATE BANKING SERVICES ONLINE |    |    |             |        |                       |    |                           |                            |                            |              |        |
|---------------------------------------------|----|----|-------------|--------|-----------------------|----|---------------------------|----------------------------|----------------------------|--------------|--------|
| 我的捷徑 ▼                                      | 現金 | 管理 | 貿,          | 易服務    | 信用卡                   | 保險 | 投資                        | 強積金                        | 授權中心                       | 下載中心         | 管理     |
|                                             | 查詢 | 付款 | 收款          | 定期存款   | 貨幣兌換                  | 維護 |                           |                            |                            |              |        |
| ▶ <u>常設交易</u>                               |    | 你步 | 在此:<br>「驟 1 | 現金管理 > | 維護 > <i>維</i> 定<br>3] | 服務 |                           |                            |                            |              |        |
| ▶ <u>收款人名單</u>                              |    |    |             |        |                       |    |                           |                            |                            |              |        |
| ▶ <u>範本維護</u>                               |    | Ť  | 盺増絼         | 阳定紀錄   |                       |    |                           |                            |                            |              |        |
| ▶ 鄒定服務                                      |    |    | 綁定紙         | 緣      |                       |    | 流動電話號                     | 碼 🔽                        |                            |              |        |
| ── 收件匣                                      | 更新 |    | 流動電話號碼      |        |                       | l  | + 852<br>+ 國家及地<br>(以上電話號 | 2 - 6<br>區編號 - 電<br>碼只用作是次 | 1234567<br>話號碼<br>R登記綁定服務; | ×<br>之用,不會更改 | 現有銀行紀錄 |

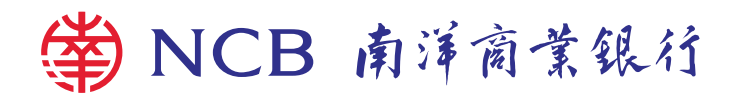

|                |               |                                          |                                |             |             |         |              | CI:       | <b></b><br>奇動雷 | 話號碼/雷       | 郵地計/         |
|----------------|---------------|------------------------------------------|--------------------------------|-------------|-------------|---------|--------------|-----------|----------------|-------------|--------------|
| 轉數快」           | 賬戶約           | 郑定服務                                     |                                | 以則          | 長戶轉         | 專賬      |              | FP        | S識別<br>S識別     | 碼轉賬         |              |
|                |               |                                          |                                |             |             |         |              |           |                |             |              |
| 步驟4            | 按「            | 發浂驗證                                     | 碼丨後                            | ,您曾         | 會收至         | 1個      | 譣證碼          | ,於        | 指定             | 時間內輔        | 俞入後          |
|                | · /へ ·<br>+   | 「逓六                                      |                                |             |             |         | //X H_2 .7/2 | , ,, ,, , |                |             |              |
|                | <b>按</b>      | 遞父」                                      |                                |             |             |         |              |           |                |             |              |
|                | 請注意           | 意 <sup>,</sup> 驗證碼是相                     | 據您選擇                           | 的綁定詞        | 記錄發出        | 」。而選擇   | 睪以「FPS       | S識別碼      | 」方式            | 則無需輸入       | 驗證碼。         |
| 企業網上銀行         | :             |                                          |                                |             |             |         |              |           |                |             |              |
| CORPORATE      | BANKIN        | G SERVICES O                             | NLINE                          |             |             |         |              |           |                |             |              |
| 我的捷徑 🔻         | 現金管理       査詢 | 貿易服務           款         收款         定期存款 | 信用卡 保護<br>貨幣兌換 <mark>維護</mark> | 愈 投資        | 強積金         | 授權中心    | 下載中心         | 管理        | 工具             |             |              |
| ▶ <u>常設交易</u>  |               | 你在此:現金管理 > 絲                             | 護ゝ綁定服務                         |             |             |         |              |           |                |             |              |
| ▶ <u>收款人名單</u> |               |                                          |                                |             |             |         |              |           |                |             |              |
| ▶ <u>範本維護</u>  |               | 流動電話號碼詞                                  | 證                              |             |             |         |              |           |                |             |              |
| ▶ <u>綿定服務</u>  |               | 流動電話號碼                                   |                                | +852-612345 | 67          |         |              |           |                |             |              |
|                | 更新            | 請輸入短訊内的驗證                                | 登碼:                            | •••••       |             | 發送驗證碼   | 密碼會發送到以      | 人上流動電話號   | <b>锶,請於</b> 發  | 送密碼後的100秒内! | 輸入密碼。        |
| 📨 <u>收件匣</u>   |               |                                          |                                |             |             |         |              |           |                |             |              |
| 待辦事項 🔺         |               |                                          |                                |             |             |         |              |           |                | <b>返回</b>   | <del>7</del> |
| > 等候授權: 2      |               |                                          |                                |             |             |         |              |           |                |             | <u> </u>     |
| ● 今時18以・U      | _             |                                          |                                |             |             |         |              |           |                |             |              |
|                |               |                                          |                                |             |             |         |              |           |                |             |              |
|                | ,66 Tœ        |                                          |                                | - 1/4       | <u>حر</u> ر | [ 고포 소] |              |           | - 1            | 쓰 코포 소미 미   |              |

步驟5 選擇您的「收付款賬戶」後,按「預設收付款賬戶」成為預設賬戶, 核對資料後按「遞交」

| 企業網上銀行<br>CORPORATE BANKING SERVICES ONLINE |                                                                                                  |  |  |  |  |  |  |
|---------------------------------------------|--------------------------------------------------------------------------------------------------|--|--|--|--|--|--|
| 我的捷徑 ▼ 現金管                                  | 理 貿易服務 信用卡 保險 投資 強積金 授權中心 下載中心 管理 工具                                                             |  |  |  |  |  |  |
| 查詢 付                                        | 1款 收款 定期存款 貨幣兌換 <mark>維護</mark>                                                                  |  |  |  |  |  |  |
| ▶ <u>常設交易</u>                               | 你在此:現金管理>維護>綁定服務<br>投際 ■■ > [2] ▶ [3]                                                            |  |  |  |  |  |  |
| ▶ <u>收款人名單</u>                              |                                                                                                  |  |  |  |  |  |  |
| ▶ <u>範本維護</u>                               | 新增綁定紀錄                                                                                           |  |  |  |  |  |  |
| ▶ <u>綿定服務</u>                               | <b>綿定紀錄</b> 流動電話號碼 ✓                                                                             |  |  |  |  |  |  |
| ■更新                                         | <ul> <li>流動電話號碼</li> <li>+ 852</li> <li>- 61234567</li> <li>+ 國家及地區編號</li> <li>- 電話號碼</li> </ul> |  |  |  |  |  |  |
| 待辦事項                                        | 港元收付款賬戶 043-472-1-000000-0 HKD01 ✓ 🤍                                                             |  |  |  |  |  |  |
| 筆伝探題・0                                      | 人民幣收付款賬戶 諸選擇 🔽 🔍                                                                                 |  |  |  |  |  |  |
| ▶ 守供f液確・ ≟<br>▶ 等候修改: 0                     | 預設收付款賬戶                                                                                          |  |  |  |  |  |  |
| ❤ 被拒納                                       |                                                                                                  |  |  |  |  |  |  |
| ▶ 一般服務: 2<br>▶ 貿易服務:                        | 返回                                                                                               |  |  |  |  |  |  |

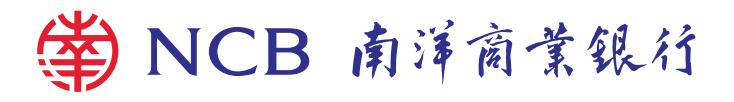

| ±≠⊕₽₽₽                                                    |                      |                                                                  |                             |                                              | * ** 86    |           | 以流動電              | <b>電話號碼/</b> 富                                  | 電郵地址/     |
|-----------------------------------------------------------|----------------------|------------------------------------------------------------------|-----------------------------|----------------------------------------------|------------|-----------|-------------------|-------------------------------------------------|-----------|
| <b>轉數快」</b>                                               | 版户                   | 郑正服榜                                                             |                             | 以版戶                                          | 1鷝版        |           | FPS識別             | 비碼轉賬                                            |           |
| 步驟6                                                       | 按()<br>按             | 保安編碼器.<br>「確認」                                                   | L 🥪                         | ,並輸                                          | 入顯示於       | 定保幕上      | 的6位婁              | 数字保安                                            | 编碼,       |
| 企業網上銀                                                     |                      |                                                                  | .1 507                      |                                              |            |           |                   |                                                 |           |
| 我的捷徑 ▼                                                    | 現金管理           查詢 付款 | 貿易服務         信用卡           文         收款         定期存款         貨幣方 | · 保險<br>維護                  | 投資 強積金                                       | 授權中心 下;    | 載中心 管理    | 工具                |                                                 |           |
| <ul> <li>▶ <u>常設交易</u></li> <li>▶ <u>收款人名單</u></li> </ul> | f<br>1               | 你在此:現金管理 > 維護 > 約<br>步驟 1 ▶ <mark>2</mark> ▶ 3                   | 耶定服務                        |                                              |            |           |                   |                                                 |           |
| ▶ <u>範本維護</u>                                             |                      | 請檢查本頁資料無言                                                        | <b>呉,</b> 方作確定              | 0                                            |            |           |                   |                                                 |           |
| ▶ <u>綿定服務</u>                                             |                      | 交易類別                                                             | 新增                          | 綁定紀錄                                         |            |           |                   |                                                 |           |
| ── <u>收件匣</u> 待崩事項 ★ #################################### |                      | <b>新增绑定紀錄 - 授林</b><br>流動電話號碼<br>登記名稱<br>海元收付範疇目                  | 推行示<br>+852<br>CBS<br>043-4 | -61234567<br>REVAMP AC 212<br>472-1-000000-0 |            |           |                   |                                                 |           |
| <ul> <li>&gt; 等候修改: 0</li> <li>&gt; 被拒納</li> </ul>        |                      | 人民幣收付款賬戶                                                         | CBS<br>043-4<br>CBS         | REVAMP AC 212<br>472-00-00000-0              |            |           |                   |                                                 |           |
| > 一般服務: > 貿易服務:                                           |                      | 預設收付款賬戶                                                          | CB3                         | 如您是首次選用以上                                    | 流動電話號碼/電郵  | 也址登記轉數快賬戶 | 湖定,系統將會自 <b>1</b> | 助設定本行為轉數快到                                      | 預設收付款銀行。) |
|                                                           | _                    | 驗證確認                                                             |                             |                                              |            |           |                   |                                                 |           |
| 查詢<br>宜用資料<br>其他資訊                                        |                      | 由 TOKEN1 確定                                                      | 按                           | 以於屏幕上產生6<br>入6位數字的保安編码                       | 位數字的保安編碼。  |           |                   | <b>保安編碼</b><br>1 2 3<br>4 5 6<br>7 8 9<br>✓ 0 € |           |
| IT Test NCB 20160531                                      |                      |                                                                  |                             |                                              |            |           |                   |                                                 | ,         |
| IT Test NCB 20160531                                      |                      | 注意事項<br>·您所選定與手機號碼/                                              | 電郵位址/FPS議別                  | 碼綁定的帳戶除用作                                    | 收款外,亦可能用於事 | 其他付款應用(如直 | 接付款授權等)。荀         | 汝諸留意。 返回                                        | ▶ 確認      |

## 步驟7 您已成功完成綁定「轉數快」服務。

| C###J £87         CORPORATE BANKING SERVICES ONLINE           Kth/Ed V         U         U <thu< th=""><th></th><th></th><th></th><th></th><th></th><th></th><th></th><th></th><th></th></thu<> |                                                                            |                                                  |                   |                      |      |      |     |    |            |
|----------------------------------------------------------------------------------------------------|----------------------------------------------------------------------------|--------------------------------------------------|-------------------|----------------------|------|------|-----|----|------------|
| 我的捏包       現金 424       貿易服務       信用卡       保稅       投資       強機 後後       授權中心       下載中心       管理       工具                                                                                                    | 企業網上銀行<br>CORPORATE BANKIN                                                 | NG SERVICES ONI                                  | INE               |                      |      |      |     |    |            |
|                                                                                                    | 我的捷徑 🔻 現金管                                                                 | 理 貿易服務 信用                                        | 用卡 保險 投           | 留 強積金                | 授權中心 | 下載中心 | 管理  | 工具 |            |
| * 盆弦名       你在此::現金管理 & 維護 & 創定服務         > 收益人名型       *         > 脸在維護       *         > 脸在維護       *         > 動左維護       *         > 動左維護       *         > 動左維護       *         > 動左維護       *         > 動左維護       *         > 動定服否                                                                                                    | 查詢 作                                                                       | 対款 收款 定期存款 貨幣                                    | 幣兌換 維護            |                      |      |      |     |    |            |
| Nataass         交易从態:交易完成         交易規別         新增納定総錄         交易編號         E34500080           更新         運新人員         USER1         第一授權人員         USER1           修飾事項          第一授權人員         USER1           * 等條長權: 2          *         *           * 等條修改: 0          *         *           * 安藤服務: 2          *         *           * 学家服務: 2          *         *           * 算易服務:          *         *           * 愛加比は世界目年          *         *           * 認知 * ********************************                                                                                                    | ▶ <u>常設交易</u><br>▶ <u>收款人名單</u>                                            | 富證交易     你在此:現金管理>維護>網定服務       步驟     1 ▶ 2 ▶ 3 |                   |                      |      |      |     |    |            |
| 第2篇         交易類別         新增納定総強         交易編號         E34500090           運動人員         USER1         第一授欄人員         USER1           修飾事項         ////////////////////////////////////                                                                                                    | ▶ 範本維護                                                                     | 交易狀態:交易第                                         | <b>毛成</b>         |                      |      |      |     |    |            |
|                                                                                                    | ▶ <u>綁定服務</u>                                                              | 交易類別                                             | 新增綁               | 已紀錄                  |      | 交易編録 | 虎   |    | E345000080 |
| 收住匣         新增納定紀録           各前事項         新增納定紀録           第條接權: 2         添動電話號碼         +852-61***567           >等候接權: 2         登記名稱         NCB TESTING           登記名稱         NCB TESTING           港元收付款賬戶                                                                                                    | 更新                                                                         | 經辦人員                                             | USER1             |                      |      | 第一授林 | 瞿人員 |    | USER1      |
| 谷前事項         新增納定紀錄           > 等候授權: 2         添動電話號碼         +852-61***567           > 等候授權: 2         登記名稱         NCB TESTING           > 李供修改: 0         港元收付款賬戶            > 按易服務:         人民幣收付款賬戶         043-472-0-00000-0<br>NCB TESTING                                                                                                    | ≥ <u>收件匣</u>                                                               |                                                  |                   |                      |      |      |     |    |            |
| 谷崩李項         流動電話號碼         +852-61***567           > 琴侯辰極裡: 2         登記名稱         NCB TESTING           > 琴侯修改: 0         港元收付款賬戶                                                                                                    |                                                                            | 新增綁定紀錄                                           |                   |                      |      |      |     |    |            |
| >等候授權:2         登記名稱         NCB TESTING           >等候修改:0         港元收付款賬戶            >被拒約         人民幣收付款賬戶         043-472-0-000000-0<br>NCB TESTING           >g易服務:         不効地体在計畫戶         043-472-0-000000-0<br>NCB TESTING                                                                                                    | 待辦事項 🔺                                                                     | 流動電話號碼                                           | +852-61           | ***567               |      |      |     |    |            |
| 等候修改:0 <th< th=""><th>▶ 等候授權: 2</th><td>登記名稱</td><td>NCB TH</td><td>STING</td><td></td><td></td><td></td><td></td><td></td></th<>                                                                                                    | ▶ 等候授權: 2                                                                  | 登記名稱                                             | NCB TH            | STING                |      |      |     |    |            |
| ・般服務:2             ・分服務:2             ・分服務:…             ・             ・                                                                                                    | ▶ 等候修改: 0                                                                  | 港元收付款賬戶                                          |                   |                      |      |      |     |    |            |
|                                                                                                    | <ul> <li>◆ 使担約</li> <li>&gt; 一般服務: <u>2</u></li> <li>&gt; 貿易服務:</li> </ul> | 人民幣收付款賬戶                                         | 043-472<br>NCB TH | -0-000000-0<br>STING |      |      |     |    |            |
| 預設地公行款状況戸                                                                                                    | · Se assidend                                                              | 預設收付款賬戶                                          | V                 |                      |      |      |     |    |            |

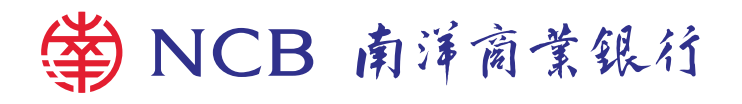

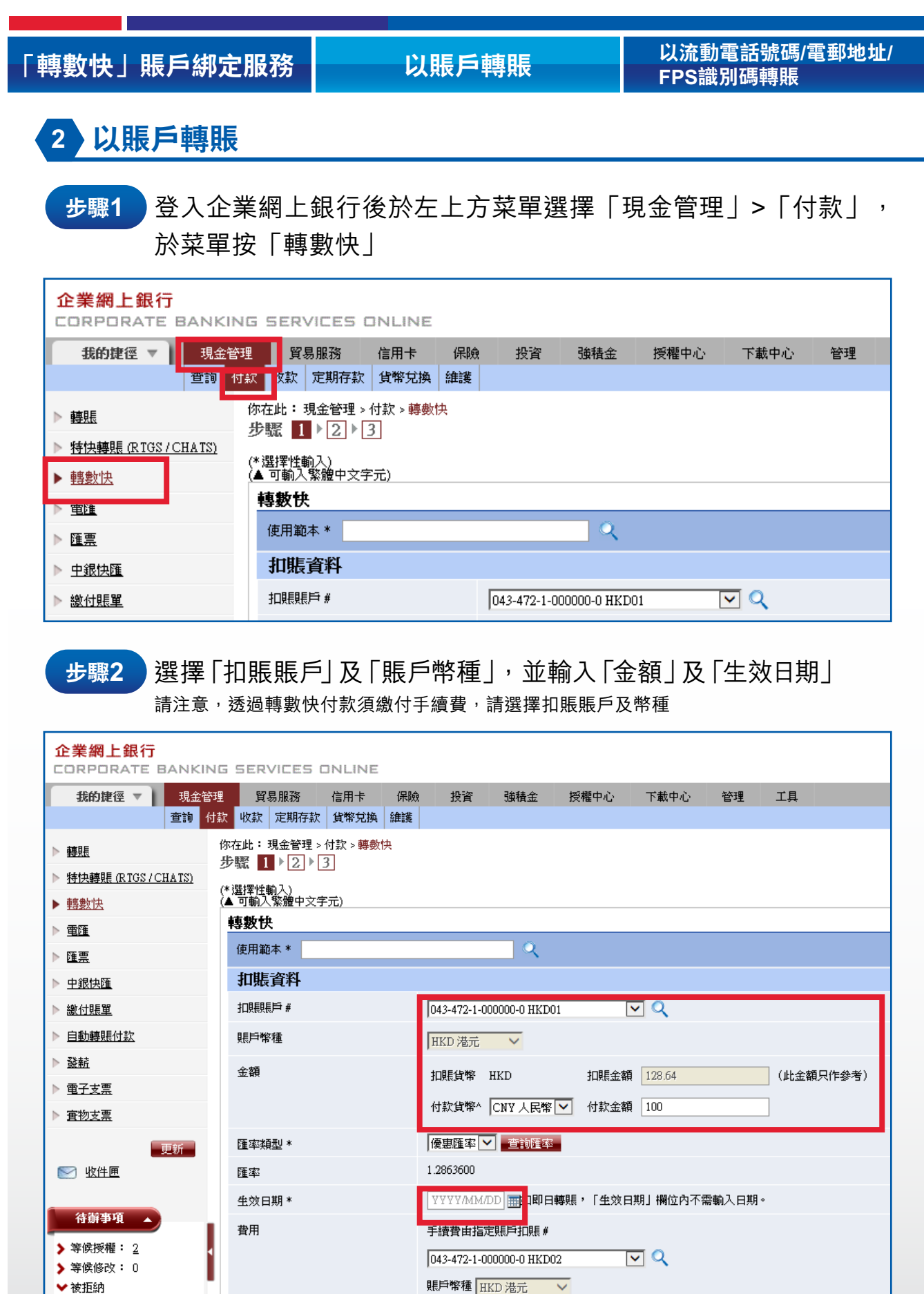

收款銀行費用收取:收款人

▶ 一般服務: 2

▶ 貿易服務:

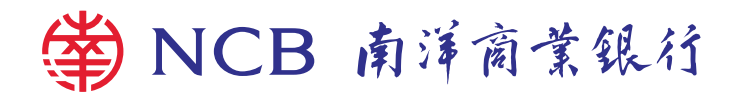

| 「轉數快」賬戶                                                                                                    | 綁定服務                                                                            | 以賬戶轉賬                                 | 以流動電話號碼/電郵地址/<br>FPS識別碼轉賬 |  |  |  |  |  |
|----------------------------------------------------------------------------------------------------|---------------------------------------------------------------------------------|---------------------------------------|---------------------------|--|--|--|--|--|
| <b>步驟3</b> 按<br>已                                                                                                    | 步驟3 按 ● 非登記,選擇「賬戶號碼」<br>已登記賬戶只需按 Q 選擇收款人                                        |                                       |                           |  |  |  |  |  |
| <mark>企業網上銀行</mark><br>CORPORATE BANKIN<br>我的建徑 ▼ 現金管                                                                | G SERVICES ONLINE<br>理 貿易服務 信用卡                                                 | 保險 投資 強積金 授權中心 下載中心 管理                | ₤ 工具                      |  |  |  |  |  |
| 查询 付     参班     参班     参班     承担     参班     承担     参班     参班     参班     参班     参班     参班     参班     参班     参班     参班 | 数 收款 定期存款 貨幣兌換<br>你在此:現金管理>付款>轉數比<br>步號 1 ▶ 2 ▶ 3<br>(*)選擇性輸入)<br>(▲ 可輸入繁耀中文字元) | <b>維護</b><br>共                        |                           |  |  |  |  |  |
| ▶ 重匯                                                                                                    | <b>轉數快</b>                                                                      |                                       |                           |  |  |  |  |  |
|                                                                                                    | 世世 资料                                                                           | ×                                     |                           |  |  |  |  |  |
|                                                                                                    |                                                                                 |                                       |                           |  |  |  |  |  |
| ▶ 向動轉賬付款                                                                                                    | 14世纪 14世纪 14世纪 14世纪 14世纪 14世纪 14世纪 14世纪                                         |                                       |                           |  |  |  |  |  |
| ▶ <u>發薪</u>                                                                                                    | A. 195                                                                          |                                       |                           |  |  |  |  |  |
| ▶ 重子支票                                                                                                    | 並報                                                                              | 扣賬貨幣 HKD 扣賬金額 128.64                  | (此金額只作參考)                 |  |  |  |  |  |
| ▶ <u> <b> <b> </b> </b></u> <u> <b> <b> </b> <u> </u> <b> </b></b></u>                                               |                                                                                 | 付款貨幣 <sup>▲</sup>  CNY 人民幣 ▼ 付款金額 100 |                           |  |  |  |  |  |
| 更新                                                                                                    | 匯率類型*                                                                           | 優惠匯率 🔽 查詢匯率                           |                           |  |  |  |  |  |
| 📨 收件匣                                                                                                    | 匯率                                                                              | 1.2863600                             |                           |  |  |  |  |  |
| 待摧事項                                                                                                    | 生效日期 *                                                                          | YYYY/MM/DD mun 日轉號,「生效日期」構位內不需輸入日期。   |                           |  |  |  |  |  |
| ▶ 等候授權: 2                                                                                                    | 費用                                                                              | 手續費由指定賬戶扣賬 #                          |                           |  |  |  |  |  |
| > 等候修改: 0                                                                                                    |                                                                                 | 043-472-1-000000-0 HKD02              |                           |  |  |  |  |  |
| ★ 被拒納 ★ 一般服務: 2                                                                                                    |                                                                                 |                                       |                           |  |  |  |  |  |
| > 貿易服務:                                                                                                    |                                                                                 | 收款銀行費用收取:收款人                          |                           |  |  |  |  |  |
|                                                                                                    | 註:#「付款金額扣賬賬戶」」<br>^ 付款貨幣:HKD/CNY。                                               | 與「手讀費扣賬賬戶」必須屬於同一銀行。                   |                           |  |  |  |  |  |
| 在前                                                                                                    | 收款人資料                                                                           |                                       |                           |  |  |  |  |  |
|                                                                                                    | 收款人賬戶類別                                                                         | ● 巳登記 🔍 ○ 非登記#                        | 客戶備考號 *                   |  |  |  |  |  |
| 步驟4 輸.                                                                                                    | 入「賬戶號碼<br><u>收款人</u> ]                                                          | 馬」、「名稱」及「銀行編<br>資料                    | 號」                        |  |  |  |  |  |
| -                                                                                                    | 收款人類長月                                                                          |                                       | / 非位記#                    |  |  |  |  |  |
| <b>東用資料</b> 乗 馬戸識別                                                                                                   |                                                                                 | │賬戶號碼 ✓                               |                           |  |  |  |  |  |
| 其他資訊 👻                                                                                                    | 賬戶號碼                                                                            | 0000000000000000000000000000000000000 | 符,不需輸入銀行編號)               |  |  |  |  |  |
|                                                                                                    | 名稱 ▲                                                                            | CHAN TAI MAN                          |                           |  |  |  |  |  |
| IT Test NCB 20160531                                                                                                 |                                                                                 | (可輸入最多28個中文                           | 或140個英文字元)                |  |  |  |  |  |
| IT Test MCB 101 COSt                                                                                                 | 註:#在貨                                                                           | ■<br>貴公司完成付款給「非登記收款人賬戶」後,本行將          | 所向你發出交易完成通知。              |  |  |  |  |  |
| 11 HOLING 20160551                                                                                                   | 收款銀                                                                             | 行資料                                   |                           |  |  |  |  |  |
|                                                                                                    | 銀行編號                                                                            | 001                                   |                           |  |  |  |  |  |
|                                                                                                    | 銀行名稱                                                                            | ABC銀行有限公司                             |                           |  |  |  |  |  |
|                                                                                                    |                                                                                 |                                       |                           |  |  |  |  |  |

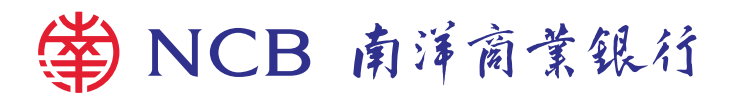

| 「轉數快」賬 | 戶綁定服務                                        | 以賬戶轉賬                                                              | 以流動電話號碼/電郵地址/<br>FPS識別碼轉賬                                     |
|--------|----------------------------------------------|--------------------------------------------------------------------|---------------------------------------------------------------|
| 步驟5    | 如需通知收款人                                      | ,可按 🗹 交易通知並輸入                                                      | 入「收款人電郵地址」,                                                   |
| 7      | 该對資料後按「                                      | 遞交」                                                                |                                                               |
| ļ      | 清注意:存為範本日後                                   | 轉賬便無需填寫轉賬資料。                                                       |                                                               |
|        | 收款人通知                                        |                                                                    |                                                               |
|        | 交易通知                                         |                                                                    |                                                               |
|        | 電郵地址 (1)                                     |                                                                    |                                                               |
|        | 電郵地址 (2)                                     |                                                                    |                                                               |
|        | 電郵地址 (3)                                     |                                                                    |                                                               |
|        | 電郵地址 (4)                                     |                                                                    |                                                               |
|        | ◀ 電郵地址 (5)                                   |                                                                    |                                                               |
|        | 諸注意:本行將應關下的要求<br>人資料不會影響銀行的現有紀<br>接或導致損失的後果。 | 當出收款人通知。收款人通知將載有由關下所發動的交易的交易資料。<br>象。收款人通知將會經互聯網發送,關下請留意互聯網上的通訊可能會 | 但並不是確認該交易已經或將會生效的交易確認。請關下確保間<br>9出現傳送中斷、傳送停頓、傳送延誤或傳送失敗。收款人通知的 |
|        | 覆核/授權人員通知                                    |                                                                    |                                                               |
|        |                                              |                                                                    |                                                               |
|        | 電郵地址 (1)                                     |                                                                    |                                                               |
|        | 電郵地址 (2)                                     |                                                                    |                                                               |
|        | 電郵地址 (3)                                     |                                                                    |                                                               |
|        | 電郵地址 (4)                                     |                                                                    |                                                               |
|        | 電郵地址 (5)                                     |                                                                    |                                                               |
|        | 退回交易給經辦人員通                                   | 知                                                                  |                                                               |
|        | 交易通知                                         |                                                                    |                                                               |
|        | ▲電郵地址                                        |                                                                    |                                                               |
|        | 存為範本 *                                       |                                                                    |                                                               |
|        | 範本名稱                                         |                                                                    |                                                               |
|        | 使用權限                                         | ★用▼                                                                |                                                               |
|        | <b>右</b> 五 井 括 *                             |                                                                    |                                                               |
|        | <b>甘為中有</b><br>草稿備考號                         |                                                                    |                                                               |
|        |                                              |                                                                    |                                                               |
|        | 常設指示 * #                                     |                                                                    |                                                               |
|        | 常設指示名稱                                       |                                                                    |                                                               |
|        | 週期設定                                         | 諸選擇                                                                |                                                               |
|        | 持續與財根                                        | 開始日期 <u>⊻∀YY/MM/DD</u> Ⅲ (指示開始日期必須為未來                              | 45天内)                                                         |
|        |                                              |                                                                    |                                                               |
|        |                                              | <ul> <li>○ 直至網上更新</li> </ul>                                       |                                                               |
|        |                                              | ○ 申請送出次數                                                           |                                                               |
|        | 暫停指示 *                                       |                                                                    | 兩天)                                                           |
|        | 匯率設定*                                        | ○ 任何匯率                                                             |                                                               |
|        |                                              | ○ 港元1幣値不高於(≦)人民幣                                                   |                                                               |
|        |                                              | (目標匯率須為現購價±20%內)                                                   |                                                               |
|        | 註:#如屬常設指示,諸確保3                               | 泛易執行當天的「交易通知設定」正確,有關交易通知訊息將於交易執                                    | 牧行當天向貴公司發出。                                                   |
|        |                                              | 只儲存為草稿 只儲存為範                                                       | 本 透交 清除                                                       |
|        |                                              |                                                                    |                                                               |

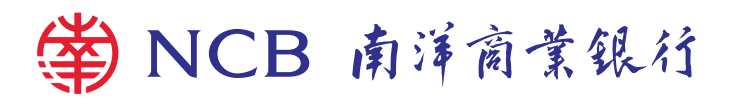

| 「轉數快」賬戶約                       | 邦定服務                    | 以賬戶轉賬                                                  | └────────────────────────────────────                                                                                                    |  |  |
|--------------------------------|-------------------------|--------------------------------------------------------|----------------------------------------------------------------------------------------------------|--|--|
| <b>步驟6</b> 如屬<br>色數<br>保安      | ]非登記轉<br>[字的「賬<br>[編碼,按 | 賬,於保安編碼器版面上≭<br>戶號碼數值」按 ✔ ,輸差<br>「確認」                  | 根據指示輸入被標示為紅<br>∖顯示於屏幕上的6位數字                                                                                                    |  |  |
| <b>在</b> 治                     | 名稱                      | CHAN TAI MAN                                           |                                                                                                    |  |  |
|                                | 收款銀行/楊                  | 構                                                      |                                                                                                    |  |  |
| <b>査用資料</b> -                  | 銀行編號                    | 001                                                    |                                                                                                    |  |  |
|                                | 銀行名稱                    | ABC銀行有限公司                                              |                                                                                                    |  |  |
| 其他資訊 ▼                         | 驗證確認                    |                                                        |                                                                                                    |  |  |
| IT Test NCB 20160531           | 由 USER1 確定              | 按 💿 以於屏幕上產生6位數字的保安編<br>請輸入6位數字的保安編碼                    | Gitter in the second second |  |  |
|                                | 客戶確認及條款同<br>• 茲通知及提醒    | <del>意:</del><br>異關下,所有透過本網頁辦理之轉賬申諸受本行之《 <u>服務條款</u> 】 | ·所限制。本行有權不時更新有關條款,閣下透過本網頁數<br>返回                                                                                                    |  |  |
| 步驟7 交易完成!您可下載及保存有關交易資料作日後參考之用。 |                         |                                                        |                                                                                                    |  |  |
| ▶ <u>繳付賬單</u>                  | 專數快<br>414年1月1日1月1日     |                                                        |                                                                                                    |  |  |

| ▶ 繳付賬單                                             | 轉數快     |                    |      |           |
|----------------------------------------------------|---------|--------------------|------|-----------|
| ▶ <u>自動轉賬付款</u>                                    | 銀行備考號   |                    |      |           |
| ▶ 登航                                               | 銀行備考號   | 180807FPS430000447 |      |           |
| ▶ <u>電子支票</u>                                      | 扣賬資料    |                    |      |           |
| ▶ <u>宦物支票</u>                                      | 扣賬賬戶    | 043-472-1-000000-0 |      |           |
| 更新                                                 | 扣賬賬戶名稱  | NCB TESTING        |      |           |
| ≥ <u>收件匣</u>                                       | 賬戶幣種    | HKD                |      |           |
|                                                    | 扣賬貨幣    | HKD                | 扣賬金額 | 128.64    |
| 待辦事項 🔺                                             | 付款貨幣    | CNY                | 付款金額 | 100.00    |
| ▶ 等候授權: 2                                          | 匯率類型    | 優惠匯率               | 匯率   | 1.2863600 |
| <ul> <li>&gt; 等低修改: □</li> <li>&gt; 被拒納</li> </ul> | 生效日期    | 即時遞交申請             |      |           |
| ▶ 一般服務: 2                                          | 手續費     | HKD 21.87          |      |           |
| ▶ 貿易服務:                                            | 扣賬賬戶    | 043-472-1-000000-0 | 賬戶幣種 | HKD       |
|                                                    | 扣賬賬戶名稱  | NCB TESTING        |      |           |
| 査論 🚽                                               | 收款人資料   |                    |      |           |
|                                                    | 收款人賬戶類別 | 已登記                |      |           |
| 毎用資料 ▼                                             | 賬戶號碼    | 0000000000000      |      |           |
|                                                    | 名稱      | CHAN TAI MAN       |      |           |
| 其他資訊 👻                                             | 收款銀行資料  |                    |      |           |
|                                                    | 銀行編號    | 001                |      |           |
| IT Test NCB 20160531                               | 銀行名稱    | ABC銀行有限公司          |      |           |
| IT Test NCB 20160531                               |         |                    |      |           |
|                                                    |         |                    | 儲存   | 下載PDF檔    |
|                                                    |         |                    |      |           |
|                                                    |         |                    |      |           |

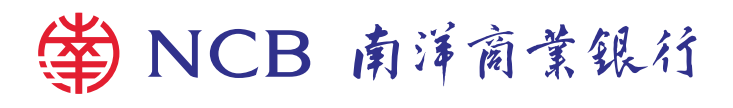

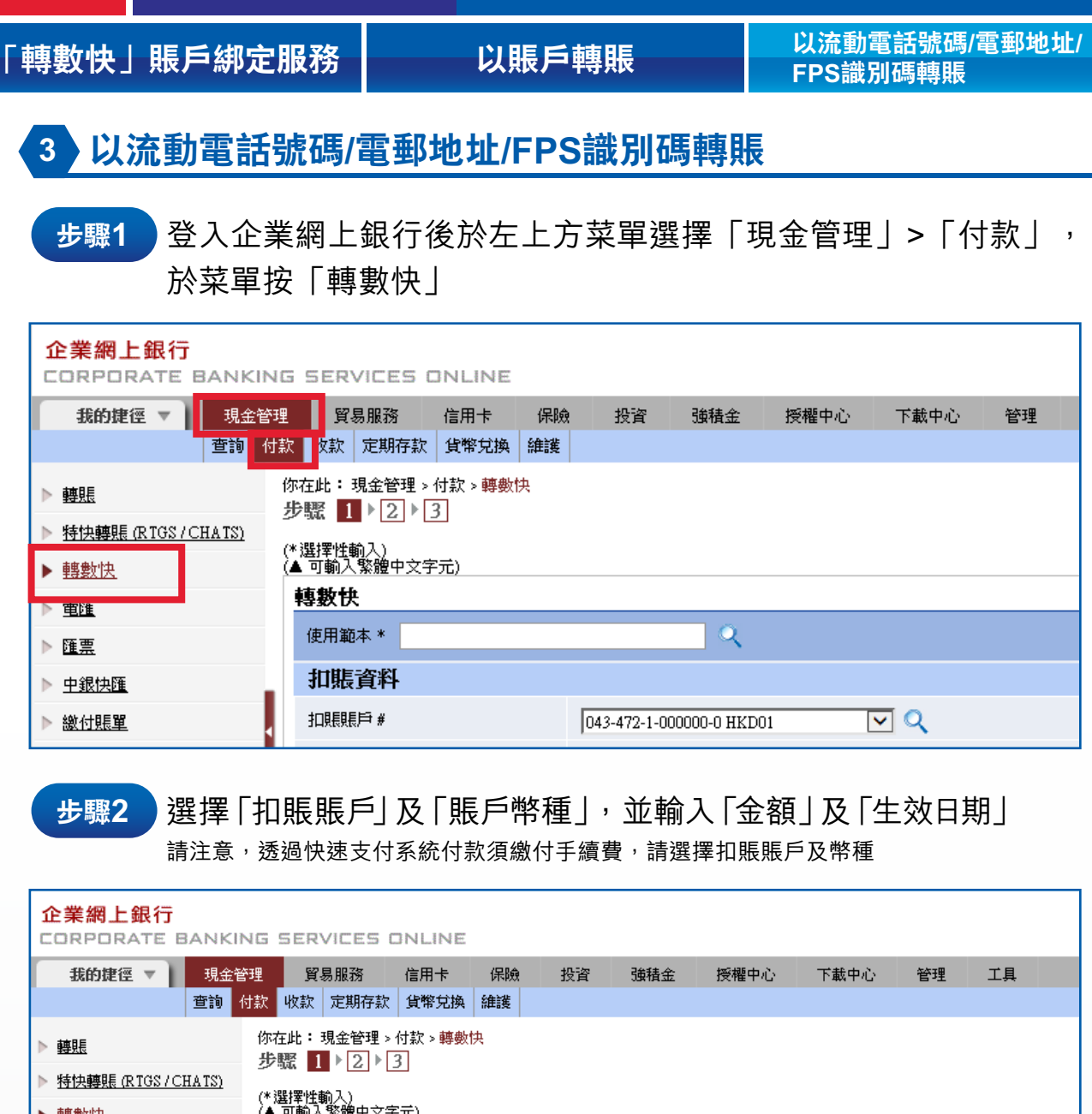

| ▶ <u>轉賬</u>                                     | 你在此:現金管理>付款>轉數快<br>       |                                   |
|-------------------------------------------------|---------------------------|-----------------------------------|
| ▶ <u>特快轉賬 (RIGS/CHATS)</u>                      |                           |                                   |
| ▶ <u>轉數快</u>                                    | (*選擇性輸人)<br>(▲ 可輸入繁體中文字元) |                                   |
| ▶ 重匯                                            | 轉數快                       |                                   |
| ▶ 匯 <u>票</u>                                    | 使用範本 *                    | <u> </u>                          |
| ▶ <u>中銀快匯</u>                                   | 扣賬資料                      |                                   |
| ▶ <u>繳付賬單</u>                                   | 扣賬賬賬 #                    | 043-472-1-000000-0 HKD01 🔽 🔍      |
| ▶ <u>自動轉賬付款</u>                                 | 賬戶幣種                      | HKD 港元 🗸                          |
| ▶ <u>發薪</u>                                     | 金額                        | 扣睚眥蹩 HKD 扣睚余類                     |
| ▶ <u>電子支票</u>                                   |                           |                                   |
| ▶ <u>寅物支票</u>                                   |                           | 付款貨幣^ │HKD 港元 └✔ 付款金額 102         |
| 更新                                              |                           | ● 請輸入「扣賬金額」或「匯款金額」。               |
| 📨 <u>收件匣</u>                                    | 匯率類型 *                    | 優惠匯率 🗸 查詢匯率                       |
| ( ) + 11 + 11 + 17                              | 匯率                        |                                   |
| 侍辦爭惧 ▲                                          | 生效日期 *                    | YYYY/MM/DD 的即日轉賬,「生效日期」欄位內不需輸入日期。 |
| ▶ 等候授權: 2                                       | <b>費田</b>                 |                                   |
| <ul> <li>&gt; 等帙修仪: U</li> <li>✓ 被拒納</li> </ul> | A/11                      | 043-472-1-000000-0 HKD01          |

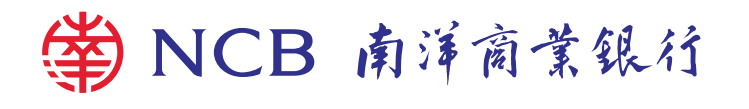

ſ

| 轉數快」                                                            | 賬戶約                                  | 邦定服務                                                                           | 以賬戶轉                                                  | 賬                                        | 以流動電話號碼<br>FPS識別碼轉賬       | /電郵地址/  |
|-----------------------------------------------------------------|--------------------------------------|--------------------------------------------------------------------------------|-------------------------------------------------------|------------------------------------------|---------------------------|---------|
| 步驟3                                                             | 按<br>已登                              | 〕非登記,<br>記賬戶只需                                                                 | 選擇「流動電話<br>需按 🔍 選擇收款                                  | 號碼/電郵地<br>人                              | b址/FPS識別碼                 | 轉賬」     |
| 企業網上銀行<br>CORPORATE<br>我的捷徑 ▼                                   | BANKING SE<br>現全管理<br>查詢 付款 收<br>你在此 | ERVICES ONLINE<br>貿易服務 信用卡 保<br>款 定期存款 貨幣兌換 緯額<br>::現金管理→付款>轉數快<br>■ ▶[2] ▶[3] | 魚 投資 強積金 授權中心 7                                       | *載中心 管理 工具                               |                           |         |
| <ul> <li>▶ 特快轉賬 (RTGS /</li> <li>▶ 轉數快</li> <li>▶ 重匯</li> </ul> | (*選擇<br>(▲ 可重<br>轉數                  |                                                                                |                                                       |                                          |                           |         |
| ▶ 匯票                                                            | 使月                                   | 月範本 *                                                                          | ۹۹                                                    |                                          |                           |         |
| ▶ <u>中銀快匯</u>                                                   | 扣                                    | 賬資料                                                                            |                                                       |                                          |                           |         |
| ▶ 繳付賬單                                                          | < 1□月                                | # 鬥現現為                                                                         | 043-472-1-000000-0 HKD01                              | ۹                                        |                           |         |
| ▶ <u>自動轉賬付款</u>                                                 | 具長月                                  | ∋幣種                                                                            | HKD 港元 V                                              |                                          |                           |         |
|                                                                 | 金額                                   | 濆                                                                              | 扣賬貨幣 HKD 扣賬金額                                         |                                          |                           |         |
| ▶ <u>电于文票</u><br>▶ <u></u>                                      |                                      |                                                                                | 付款貨幣∧ HKD 港元 ✔ 付款金額 10                                | 02                                       |                           |         |
| P BUXA                                                          |                                      |                                                                                | 請輸入「扣賬金額」或「匯款金額」。                                     |                                          |                           |         |
| ▶ 收件匣                                                           | 更新                                   |                                                                                |                                                       |                                          |                           |         |
|                                                                 | Ell 4                                | ▶·規型 *                                                                         | [[[[當][[[中]]]]]][[[[[[]]]]]][[[[[[]]]]]][[[[]]]]][[[[ |                                          |                           |         |
| 待辦事項 🔺                                                          | PE -                                 | *                                                                              |                                                       | 期位办不示赦了口期。                               |                           |         |
| > 等候授權: 2                                                       | **                                   |                                                                                |                                                       | 11月11日11日11日11日11日11日11日11日11日11日11日11日1 |                           |         |
| <ul> <li>&gt; 等候修改: 0</li> <li>&gt; 被拒納</li> </ul>              | <b></b>                              | 1                                                                              |                                                       | 0                                        |                           |         |
| ▶ 一般服務: 2                                                       |                                      |                                                                                | U43-472-1-000000-0 HKD01                              | ~                                        |                           |         |
| ▶ 貿易服務:                                                         | -                                    |                                                                                | 收款銀行費用收取:收款人                                          |                                          |                           |         |
|                                                                 |                                      |                                                                                |                                                       |                                          |                           |         |
| 査詢 🗸                                                            | 1E                                   | <ul> <li>#   付款金額扣限賬戶」與   =</li> <li>^ 付款貨幣:HKD/CNY。</li> </ul>                | F.讀費扣賬賬户」必須屬於问一銀行。                                    |                                          |                           |         |
| -                                                               | 收                                    | 款人資料                                                                           |                                                       |                                          |                           |         |
|                                                                 | 收款                                   | 饮人賬戶類別                                                                         | ○ 已登記 🔍 💿 非登記#                                        |                                          | 客戶備考號 *                   |         |
| -                                                               | 貝根月                                  | ⇒識別                                                                            | <b>興戶號碼</b> ~                                         |                                          |                           |         |
| 其中急到 📍                                                          |                                      |                                                                                | 0000000000                                            |                                          |                           |         |
| 步驟4                                                             | 輸入<br><sub>請注意</sub>                 | .「 <b>流動電</b> 言<br><sup>〔,</sup> 如未有輸入                                         | 舌號碼/電郵地址/<br>「 <sup>銀行編號」,</sup> 款項將                  | FPS識別碼<br><sup>轉至預設收款銀</sup>             | 」 <b>及「名稱」</b> 。<br>衍/機構。 | >       |
| 待辦事項                                                            |                                      | 匯率                                                                             |                                                       |                                          |                           |         |
| tapa ja⊒ 4a5 436                                                |                                      | 生效日期 *                                                                         | YYYY/MM/DD <b>man Pi</b>                              | 專賬,「生效日期」欄位內不                            | 需輸入日期。                    |         |
| > 等供授權: 2 > 等候修改: ()                                            | <u>د</u><br>۱                        | 費用                                                                             | 手續費由指定賬戶扣賬#                                           |                                          |                           |         |
| ▶ 被拒納                                                           | ·                                    |                                                                                | 043-472-1-000000-0 HKDO                               |                                          |                           |         |
| > 一般服務:                                                         | 2                                    |                                                                                |                                                       |                                          |                           |         |
| ▶ 貿易服務:                                                         | :                                    |                                                                                |                                                       | *                                        |                           |         |
|                                                                 |                                      |                                                                                | 收款銀行費用收取;收款/                                          | ×                                        |                           |         |
| 查詢                                                              |                                      | 註: #「付款金額扣賬<br>^ 付款貨幣:HKD/                                                     | 長戶」與「手續費扣賬賬戶」必須屬於同-<br>CNY∘                           | -銀行。                                     |                           |         |
|                                                                 |                                      | 收款人資料                                                                          |                                                       |                                          |                           |         |
| <b>賣用資料</b>                                                     |                                      | 收款人賬戶類別                                                                        |                                                       | ·登記 #                                    |                           | 客戶備考號 * |
|                                                                 |                                      | 賬戶識別                                                                           | 照戶號碼 🔽                                                |                                          |                           |         |
| 其他資訊                                                            |                                      | 賬戶號碼                                                                           | 00000000000<br>(最多可輸入31個字符,                           | 不需輸入銀行編號)                                |                           |         |
| IT Test NCB 20160531                                            |                                      | 名稱 ▲                                                                           | CHAN TAI MAN                                          |                                          |                           |         |

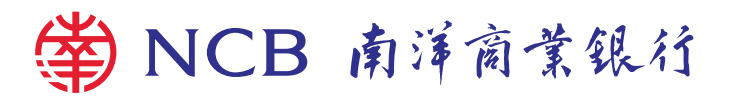

| 「轉數快」 | 賬戶綁定服務                    | 以賬戶轉賬                                 | 以流動電話號碼/電郵地址/<br>FPS識別碼轉賬 |
|-------|---------------------------|---------------------------------------|---------------------------|
| 步驟5   | 如需通知收款,<br>核對資料後按         | 人,可按 ☑ 交易通知並輸<br>「遞交」                 | 入「收款人電郵地址」,               |
|       | 收款人通知                     |                                       | -                         |
|       | 交易通知                      |                                       |                           |
|       | 電郵地址 (1)                  |                                       |                           |
|       | 電郵地址 (2)                  |                                       |                           |
|       | 電郵地址 (3)                  |                                       |                           |
|       | 電郵地址 (4)                  |                                       |                           |
|       | 電郵地址 (5)                  |                                       |                           |
|       | <b>覇核/授權</b> 人員 <b></b> イ |                                       |                           |
|       | 交易通知                      |                                       |                           |
|       | 電郵地址 (1)                  |                                       |                           |
|       | 電郵地址 (2)                  |                                       |                           |
|       | 電郵地址 (3)                  |                                       |                           |
|       | 電郵地址 (4)                  |                                       |                           |
|       | 電郵地址 (5)                  |                                       |                           |
|       |                           |                                       |                           |
|       | 退回交易給經辦人員                 | 通知                                    |                           |
|       | 交易通知                      |                                       |                           |
|       | 電郵地址                      |                                       |                           |
|       | <                         |                                       |                           |
|       | - 10 mag + 6 + 1          |                                       |                           |
|       | 使用權限                      | 英用マ                                   |                           |
|       | <b>长为</b> 共称 *            |                                       |                           |
|       | <del>日為早個</del><br>草稿備考號  |                                       |                           |
|       |                           |                                       |                           |
|       | 常設指示 * #                  |                                       | <b>A</b>                  |
|       | 语 說指不治 <b>神</b>           |                                       |                           |
|       | <u>划通共付款</u> 及上           |                                       | 本45 <b>千</b> 角)           |
|       | 353 H9677031106           | 終止指示                                  |                           |
|       |                           | ○ 結束日期 ¥¥¥¥/MM/DD 冊                   |                           |
|       |                           | ○ 直至網上更新                              |                           |
|       |                           | ○ 申請送出次數                              |                           |
|       | 暫停指示 *                    | 由 YYYYMM/DD III 至 YYYY/MM/DD III (包括首 | 尾雨夭)                      |
|       | 註: # 如屬常設指示,請             | 確保交易執行當关的「交易通知設定」正確,有關交易通知訊息將於交易      | 執行當天向貴公司發出。               |
|       |                           | 只儲存為草種                                | ā 只儲存為範本 ▶ 遞交 清除          |
|       |                           |                                       |                           |

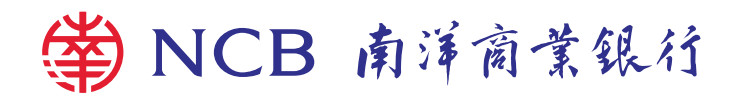

| 專數快」賬戶                                                                                       | 綁定服務                         | 以賬戶轉賬                                                                                                    | 以流動電話號碼/電郵地址<br>FPS識別碼轉賬                                                                                                    |
|----------------------------------------------------------------------------------------------|------------------------------|----------------------------------------------------------------------------------------------------|----------------------------------------------------------------------------------------------------|
| 步驟6 如原<br>色雪<br>保音                                                                           | 屬非登記轉則<br>數字的「賬戶<br>安編碼,確認   | 長,於保安編碼器版面上根<br>「號碼數值」按 ✔ ,輸入<br>&收款人名稱後按「確認」                                                                            | 뢶據指示輸入被標示為約<br>顯示於屏幕上的6位數字                                                                                                    |
| <ul> <li>&gt; 等候修改: 0</li> <li>&gt; 被拒納</li> <li>&gt; 一般服務: 0</li> <li>&gt; 貿易服務:</li> </ul> | 收款人資料<br>收款人賬戶類別<br>流動電話號碼   | 非登記<br>+852- <u>61234567</u>                                                                                             |                                                                                                    |
| <u> </u>                                                                                     | 名稱<br><b>收款銀行/機構</b><br>銀行編號 | NCB T***** 0 (                                                                                                    |                                                                                                    |
| <ul> <li> <b>寅</b>用資料         <ul> <li> <b>其他資訊</b> </li> </ul> </li> </ul>                  |                              | 預設收款銀行/機構                                                                                                    | な見政策が正式                                                                                                    |
| IT Test NCB 20160531<br>IT Test NCB 20160531                                                 | HI IUKENI 0067               | 諸根爆以下指示進行嚴證:<br>1. 按保安編碼器上的 ✓ 直至屏幕出現「-」符號。<br>2. 於保安編碼器輸入上述以紅字及底線標示的「流動電<br>3. 按 ✓ 以於屏幕上產生6位數字的交易確認編碼。<br>請輸入6位數字的交易確認編碼 | 3<br>(注信)<br>(注信)<br>(注<br>(注信)<br>(注<br>(注<br>(注<br>(注<br>(注<br>(注<br>(注<br>(注<br>(注<br>(注 |
|                                                                                              | 註:#需更改輸入,請按                  | ♀ 刪除數字。                                                                                                    | 返回 下 確認                                                                                                    |

## 彩水小け 百闻人勿其何下日仪》 ちょ 11

| <u>電子支票</u>         | 扣賬資料                          |                                |             |             |
|---------------------|-------------------------------|--------------------------------|-------------|-------------|
| <u> </u>            | 扣賬賬戶 043-472-1-000000-0       |                                |             |             |
| 更新                  | 扣賬賬戶名稱                        | CBS REVAMP AC 212              |             |             |
| ■                   | 賬戶幣種                          | HKD                            |             |             |
|                     | 扣賬貨幣                          | HKD                            | 扣賬金額        | 1,066.00    |
| 待辦事項 🔺              | 付款貨幣                          | HKD                            | 付款金額        | 1,066.00    |
| > 等候授權: <u>4</u>    | 生效日期                          | 2022/11/28                     |             |             |
| ▶ 等候修改: U<br>✔ 被拒納  | 手續費                           | HKD 0.00                       |             |             |
| ▶ 一般服務: 0           | 扣賬賬戶                          | 043-472-1-000000-0             | 賬戶幣種        | HKD         |
| ▶ 貿易服務:             | 扣賬賬戶名稱                        | CBS REVAMP AC 212              |             |             |
|                     | 收款人資料                         |                                |             |             |
| <b>查</b> 输 🚽        | 收款人賬戶類別                       | 非登記                            |             |             |
|                     | 流動電話號碼                        | +852-61234567                  |             |             |
| 毎用資料 🚽              | 名稱                            | NCB T***** 0                   |             |             |
|                     | 收款銀行/機構                       |                                |             |             |
| 其他資訊 👻              | 銀行編號                          | 預設收款銀行機構                       |             |             |
|                     | 銀行名稱                          | 預設收款銀行/機構                      |             |             |
| T Test NCB 20160531 |                               |                                |             |             |
| T Test NCB 20160531 | 客戶確認及條款同意:<br>· 茲通知及提醒閣下,所有透過 | <b>過本網頁辦理之轉賬申請受本</b> 行之《服務條款》戶 | 佩制。本行有權不時更新 | 所有關條款,閣下透過本 |
|                     |                               |                                |             | 都存 下載PDF檔   |